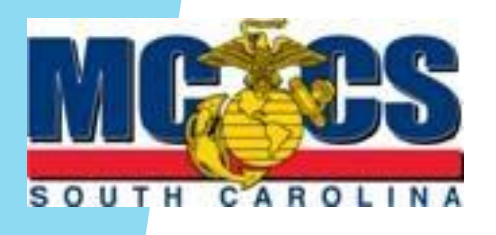

# MCCS SC Near Miss / Mishap **Reporting Procedures**

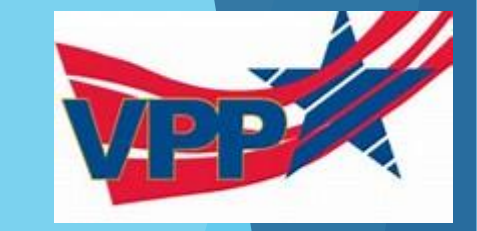

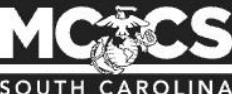

Military & Family Dining & Lodging Recreation & Fitness Shopping & Services Resources & Info. Eastern Recruiting Region

### SOUTH CAROLINA

### Contact Us

### MCCS Safety Office

Bldg. 564 . Drayton St. MCAS Beaufort, SC 29904 Safety & Environment Officer P: 2 843-228-6717 E: Click Here

MCAS Beaufort Base Safety P: 2 843-228-7804

MCRD Parris Island Base Safety P: 3843-228-3213

### MCAS Beaufort NREAO

Hazardous Material Emergency P: 2 843-228-7347

### MCRD Parris Island NREAO

Hazardous Material Emergency P: 3843-228-4963/3102

### MCRD Parris Island HMRC Hazardous Material Reuse Center

P: 3843-228-4957

Report all Mishaps/Near-Misses: E: Click Here

Obtain a Near Miss / Mishap Form found on the MCCS SC on website.

### Emergency Contact Information MCCS Disclaimer MCCS Events Calendar MCCS Human Resources (HR) & Job Opportunities MCCS Website Search Privacy Policy & Security Notice Safety Information South Carolina Hurricane Information Sponsorship Useful Links Volunteer Opportunities Resources Safety and Loss Prevention Requests Procedures NEW est Form NEW Garety and Loss Preven Near Miss/Mishap Reporting Form. MICCS-SC Salety and Lost Prevention Monthly Checklist MCCS-SC Facility Fire Warden Monthly Checklist Enterprise Safety Applications Management System (ESAMS) MCAS Beaufort Safety Office MCAS Beaufort Environmental Policy Statement Marine Corps Safety Office Occupational Safety & Health Administration (OSHA) Step Ladder Safety Lockout/Tagout

- Emergency Action Plan (EAP)
- Robbery Procedures

**Orders & Resources** 

### **Orders & References**

- · 29CFR 1910
- NAVMCDIR 5100.8
- OPNAVINST 5100 23G
- NFPA 101
- MCO 4450.12
- MCO 5100.29
- MCO P11000.00
- NAVMC DIR 5100.8
- ASO P5100.24
- CO MCAS Beaufort Policy letter 01-10
- MCCS-SC Policy Letter 2-20

### Marine Corps Safety References, for CDC, Youth Center and Playgrounds

- MCNAV 5100.8
- MCO 5100.29A
- DepO 5100.16F
- ASTM Standards F1487-05
- · CPSC Handbook for Public Playground Safety
- 29 CFR 1910
- 16 CFR 1303

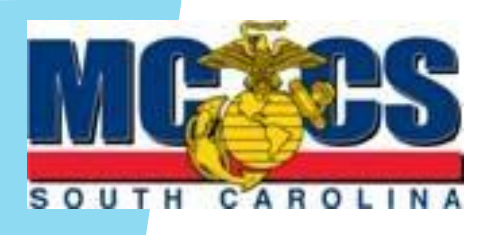

### MCCS SC Near Miss / Mishap **Form Procedures**

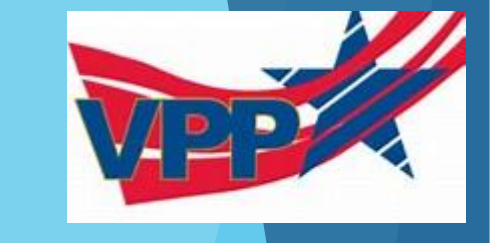

NON DOD Property?

Model:

Date:

Date: Date: Date:

Is video documentation

required? Yes No

Complete front and back of portions of the **MCCS SC Near Miss** / Mishap form.

> SEC Dat

> Tim

Түр

Che

|                                         |                            | CUI               |                    |            |             |                                             | Was PPE requi    | red?                  | Was PPE us                      | ed?                                                                                                    |                                                               |
|-----------------------------------------|----------------------------|-------------------|--------------------|------------|-------------|---------------------------------------------|------------------|-----------------------|---------------------------------|----------------------------------------------------------------------------------------------------|---------------------------------------------------------------|
|                                         | MC                         | CODDS 6           | S                  |            |             |                                             | Did customer r   | efuse medical treat   | ment? Was First Ai              | d provided? (Band-Aid)                                                                                                    | CPR/AED?                                                      |
|                                         | MARINE                     | URPS s            | ERVICES            |            |             | 2                                           | Describe Incide  | nt in Detail: (Who, V | What, Where, Why, Ho            | w)                                                                                                    |                                                               |
| NEAR MI<br>TION A: <u>PERSONAL DATA</u> | SS/MISHAP REPORTIN         | NG FORM           | – MCCS SOUTH       | I CAROL    | INA         | N ear Miss<br>Mishap Injury<br>Mishap Death |                  |                       |                                 |                                                                                                    |                                                               |
| ame (Last, First MI)                    |                            |                   | Affiliation        | Sex        |             | DOB                                         |                  |                       |                                 |                                                                                                    |                                                               |
| ailing Address                          | City                       |                   | State              |            | Zip Code    |                                             |                  |                       |                                 |                                                                                                    |                                                               |
| one Number A                            | lternative                 | Emai              | Address (Option    | nal)       |             |                                             |                  |                       |                                 |                                                                                                    |                                                               |
|                                         |                            | _                 |                    |            |             |                                             | Brief descriptio | in of injured person  | (This will only be used f       | or video identification pur                                                                                                    | poses)                                                        |
| tivity                                  |                            | Full Time         | Part Time          | Pate       | Title       |                                             | SECTION E: Pro   | perty Damage          |                                 |                                                                                                    |                                                               |
| te of Employment (mm/dd/y               | y)                         |                   | Days               | s Normal   | ly Worked   |                                             | What Equipm      | ent was involved?     | Equipment Details               | DOD Property Damage?                                                                                                    | NON DOD Pr                                                    |
| ork Shift: Time in:                     | Time Out:                  |                   | Mon Tue W          | /ed Th     | u Fri S     | at Sun                                      | Property Deta    | ails:                 |                                 | Motor Vehicle involved?                                                                                                    | 6                                                             |
| TION C: WITNESS INFORMAT                | TION                       |                   |                    |            |             |                                             | Vehicle 1 inf    | ormation:             |                                 | Vehicle 2 information:                                                                                                    |                                                               |
| ervisor Name (Last, First MI)           |                            |                   | Rank               |            | DOB         |                                             | Year:            | Make:                 | Model:                          | Year: Make                                                                                                    | : Model                                                       |
| ailing Address                          |                            | City              | Sta                | te         | Zip Co      | de                                          | SECTION F:       |                       |                                 |                                                                                                    |                                                               |
| one Number Alt                          | ternative Number           |                   | Email Add          | lress (Op  | tional)     |                                             | Print Name (Su   | pervisor):            | Signature                       |                                                                                                    |                                                               |
| itness Name (Last First                 |                            |                   | Affiliation Sex    |            | DOB         |                                             | Print Name (En   | nplovee/Customer):    | Signature                       |                                                                                                    |                                                               |
| )                                       |                            |                   |                    |            |             |                                             |                  |                       |                                 |                                                                                                    |                                                               |
| ailing Address                          | City                       |                   | State              |            | Zip Code    |                                             | Print Name (W    | itness 1):            | Signature                       |                                                                                                    |                                                               |
| one Number Alt                          | ernative Number            |                   | Email Address (O   | ptional)   |             |                                             | Print Name (W    | itness 2).            | Signature                       |                                                                                                    |                                                               |
| TION D: INCIDENT DATA                   |                            |                   |                    |            |             |                                             |                  |                       | Signature                       |                                                                                                    |                                                               |
| e of Incident (mm/dd/yy)                | Facility who               | ere Inciden       | t Occurred:        |            |             | 0                                           |                  |                       | For C                           | official Use Only                                                                                                    |                                                               |
| e of Incident Exact                     | Approx. Specific Loc       | ation Whe         | ere incident occur | rred: (Ais | ile 9 on ba | ck side)                                    | File/Case #:     |                       | Is follow-up required<br>Yes No | Follow up assigned to:                                                                                                    | ls vid<br>docu<br>requi                                       |
| e of Mishap:<br>mical(s) involved?      | Alleged inju<br>Chemical(s | irv:<br>Informati | on or comments:    | Body P     | 'art: 🗆     | R 🗆L N/A                                    | Additional note  | 25:                   |                                 | Controlled By: DEPARTMEN<br>Controlled By: MCCS SC Rev<br>CUI Category: PRVCY<br>Distribution/Dissemination /<br>POC: (843) 228-7970 or 6717 | T OF THE NAVY<br>low and Analysis Divisio<br>Control: DL ONLY |
|                                         |                            |                   |                    |            |             |                                             |                  | SUBMIT CO             | OMPLETED REPOR                  | T USING "MCCS-SC H                                                                                                    | HELP CENTER                                                   |

CUI

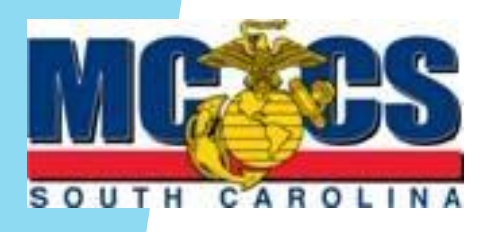

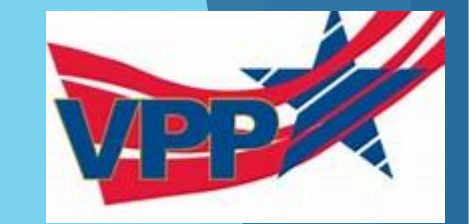

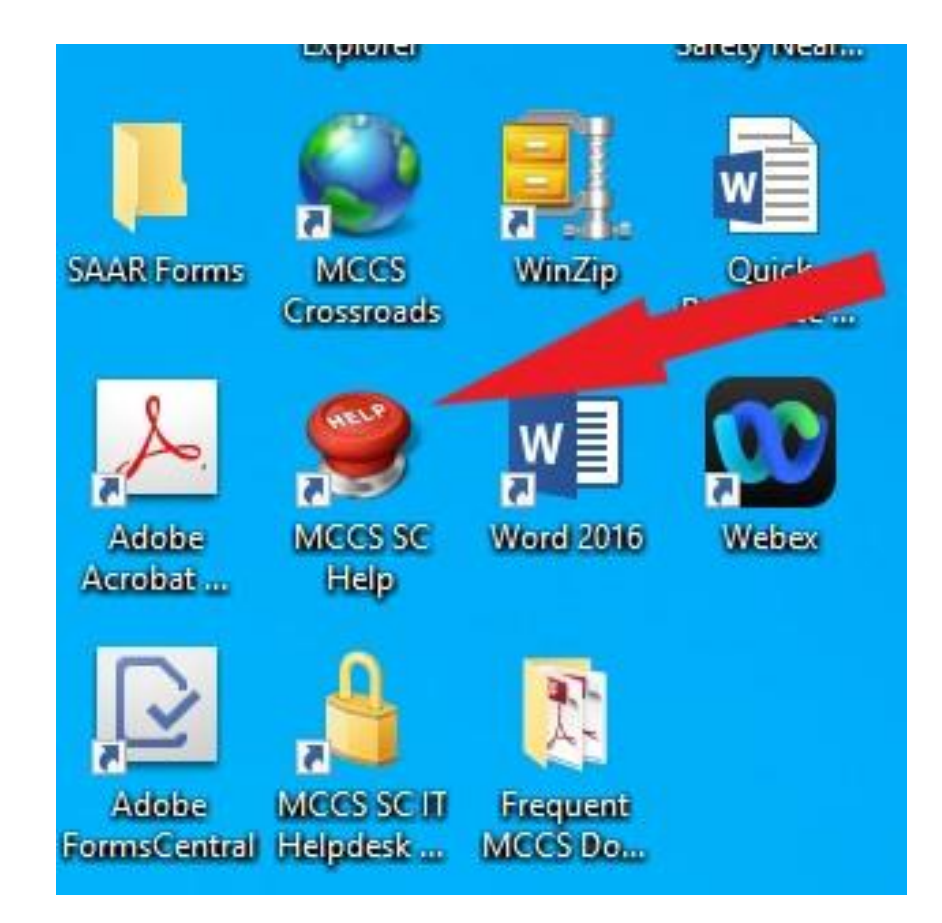

Select the MCCS SC Help Desk Button to begin reporting process

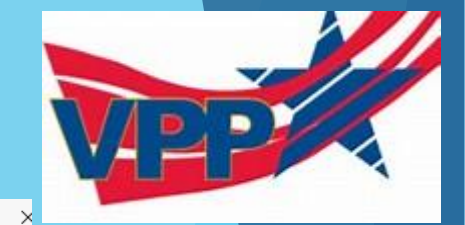

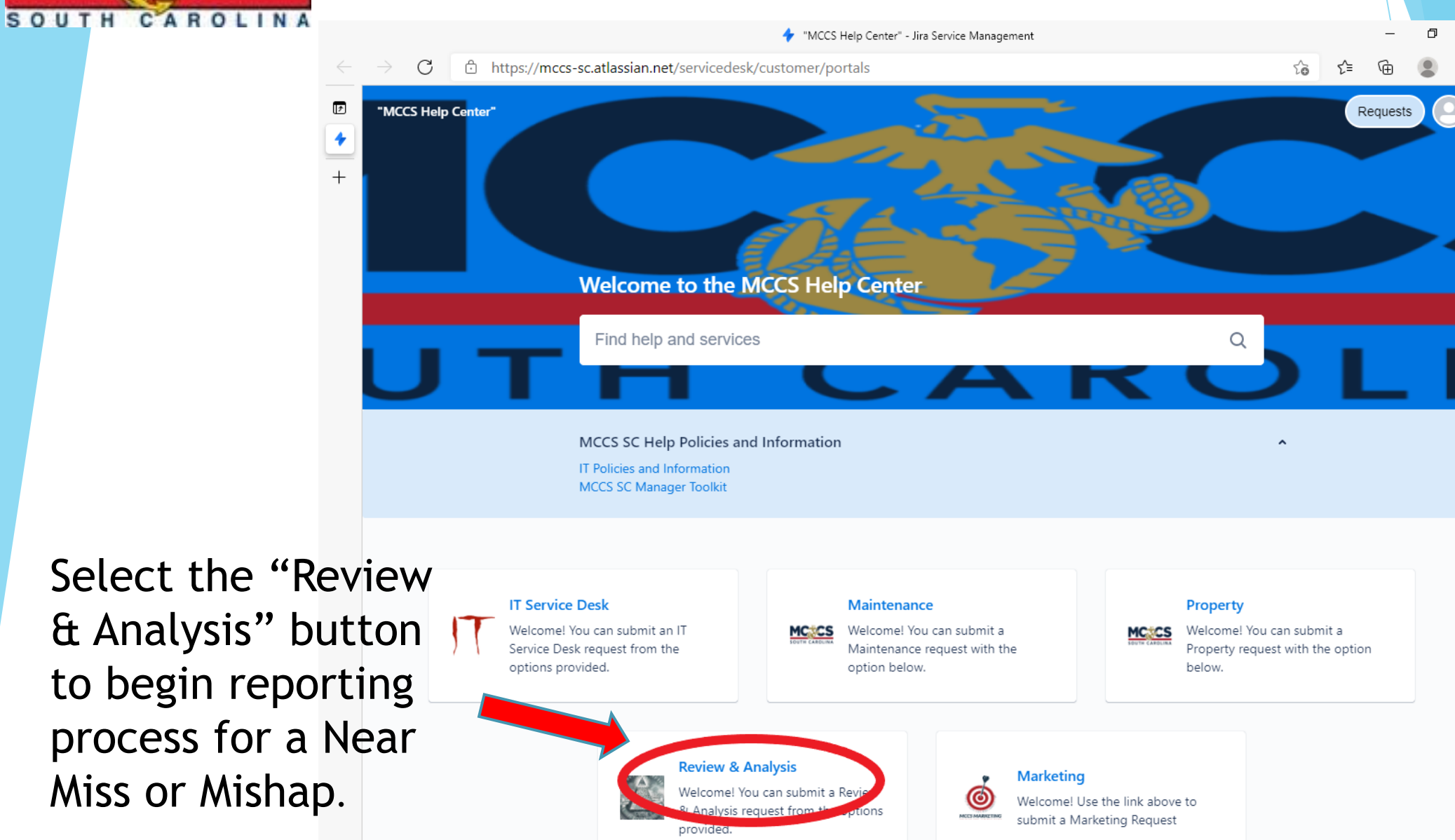

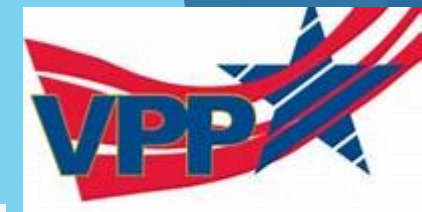

| I T | H CAROLINA      |                                                                                                    |                                                                                                    |          |
|-----|-----------------|----------------------------------------------------------------------------------------------------|----------------------------------------------------------------------------------------------------|----------|
|     |                 |                                                                                                    | 🔶 Review & Analysis - Jira Service Management                                                                                                    | – 0 ×    |
|     |                 | $\leftarrow$ $\rightarrow$ C $	begin{tabular}{ll} & \begin{tabular}{ll} \dot{\begin{tabular}{ll} & \ \dot{\ } \end{array} \end{array}$ https://mcc | cs-sc.atlassian.net/servicedesk/customer/portal/4/group/21                                                                                                    | \$6 € @  |
|     |                 | *MCCS Help Center**                                                                                                    | "MCCS Help Center" / Review & Analysis   Image: Section of the end of the end of | Requests |
| C   | Select the "Re  | nort 🧹                                                                                                    |                                                                                                    |          |
| -   |                 |                                                                                                    |                                                                                                    |          |
| 2   | a Safety Issue' | · •                                                                                                    |                                                                                                    |          |
| Ł   | outton to oper  | ר                                                                                                    |                                                                                                    |          |
| r   | enorting proc   | ess                                                                                                    |                                                                                                    |          |
|     |                 |                                                                                                    |                                                                                                    |          |
| t   | for a Near Miss | s or                                                                                                    |                                                                                                    |          |
| M   | Aishap.         |                                                                                                    |                                                                                                    |          |
| -   |                 |                                                                                                    |                                                                                                    |          |
|     |                 |                                                                                                    |                                                                                                    |          |
|     |                 |                                                                                                    |                                                                                                    |          |

SOUTH

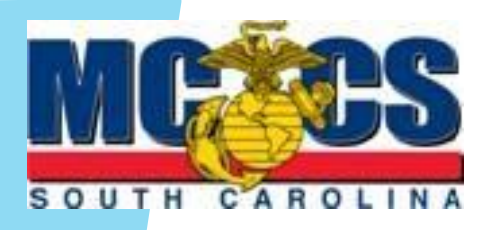

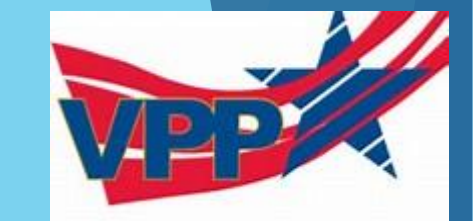

Complete all sections of the MCCS Help Center report.

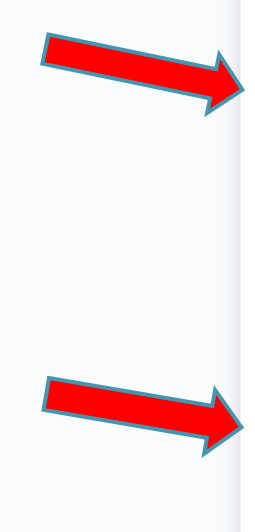

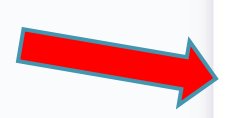

Location of Incident\*

MCX Parris Island

Wext ams island

Name of location, include detail (ball field, parking lot, etc.)

Bldg #\*

409

Building Number

Individuals involved \*

Store Clerk

Provide detailed physical discription, names if known, and details (employee, patron, service member, etc.)

#### Location\*

Bldg 0409/0406 - MCX Main Store

Select the building where the safety issue is located

#### Summary\*

Store clerk fell on wet from and hurt their back. They requested EMS and were transport to the ER for further evaluation. Store manager and HR notified of event. See attached MCCS SC Mishap form attached to this report.

0 v

Brief summary of incident

Description\*

#### Slip Fall back injury

Provide as much detail including who, what, where, and when

#### Attach a photo of the Safety Issue.

Drag and drop files, paste screenshots, or browse

Browse

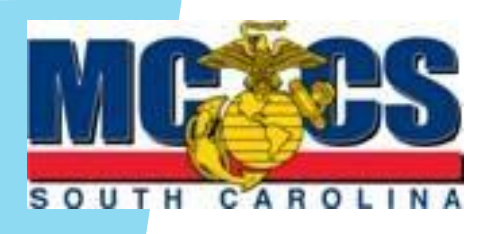

Attach completed Mishap form to the **MCCS Help Center** report.

С

۶

🗇 http:

Complete process by selecting the send button to complete the **MCCS Help Center** report.

| 👉 Report a Safety Issue - Review & Analysis - Jira Service Management                                                                                                    |                                                              | -       | - |
|----------------------------------------------------------------------------------------------------|--------------------------------------------------------------|---------|---|
| lassian.net/servicedesk/customer/portal/4/group/21/create/32                                                                                                    |                                                              | 5₀ 5≞ 6 | Ð |
|                                                                                                    | 11                                                           |         |   |
| Provide detailed physical discription, names if known, and details (employee, patron, service member, et                                                                                                    | c.)                                                          |         |   |
| Location *                                                                                                    |                                                              |         |   |
| Bldg 1219 - Outdoor Recreation                                                                                                    | ∞ ∽                                                          |         |   |
| Select the building where the safety issue is located                                                                                                    |                                                              |         |   |
| Summary*                                                                                                    |                                                              |         |   |
| While at the RV Park MCCS SC Employee tripped over the garden hose and fell o<br>shoulder. They felt immediate pain and swelling in the left shoulder. An ice bag we<br>the shoulder and the employee went to Doc In Box in Beaufort. Information was<br>Division Manager/Director and Clare Drago in Human Resources. For more in ple<br>attached Mishap Report to this Help Center Ticket. | nto my right<br>vas applied to<br>provide to<br>vase see the |         |   |
| Brief summary of incident                                                                                                    | ~                                                            |         |   |
| Description *                                                                                                    |                                                              |         |   |
| MCCS SC Employee, Injured Right Shoulder, 1500, 05 May 2021 at the PI Outdoo                                                                                                    | or Resort Park                                               |         |   |
| Provide as much detail including who, what, where, and when                                                                                                    |                                                              |         |   |
| o of the Safety Issue.                                                                                                    |                                                              |         |   |
| Drag and drop files, paste screenshots, or browse                                                                                                    |                                                              |         |   |
| Browse                                                                                                    |                                                              |         |   |
|                                                                                                    |                                                              |         |   |
| R&A Assigned Personnel                                                                                                    |                                                              |         |   |
| Michael Earwood                                                                                                    | © ~                                                          |         |   |
| R&A USE ONLY                                                                                                    |                                                              |         |   |
| Share with *                                                                                                    |                                                              |         |   |
| 🔓 Share with R&A 🗸 🗸                                                                                                    |                                                              |         |   |

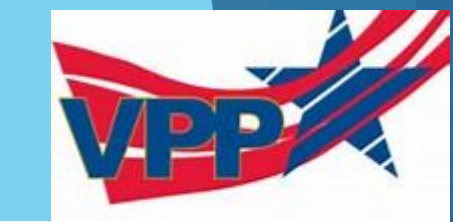

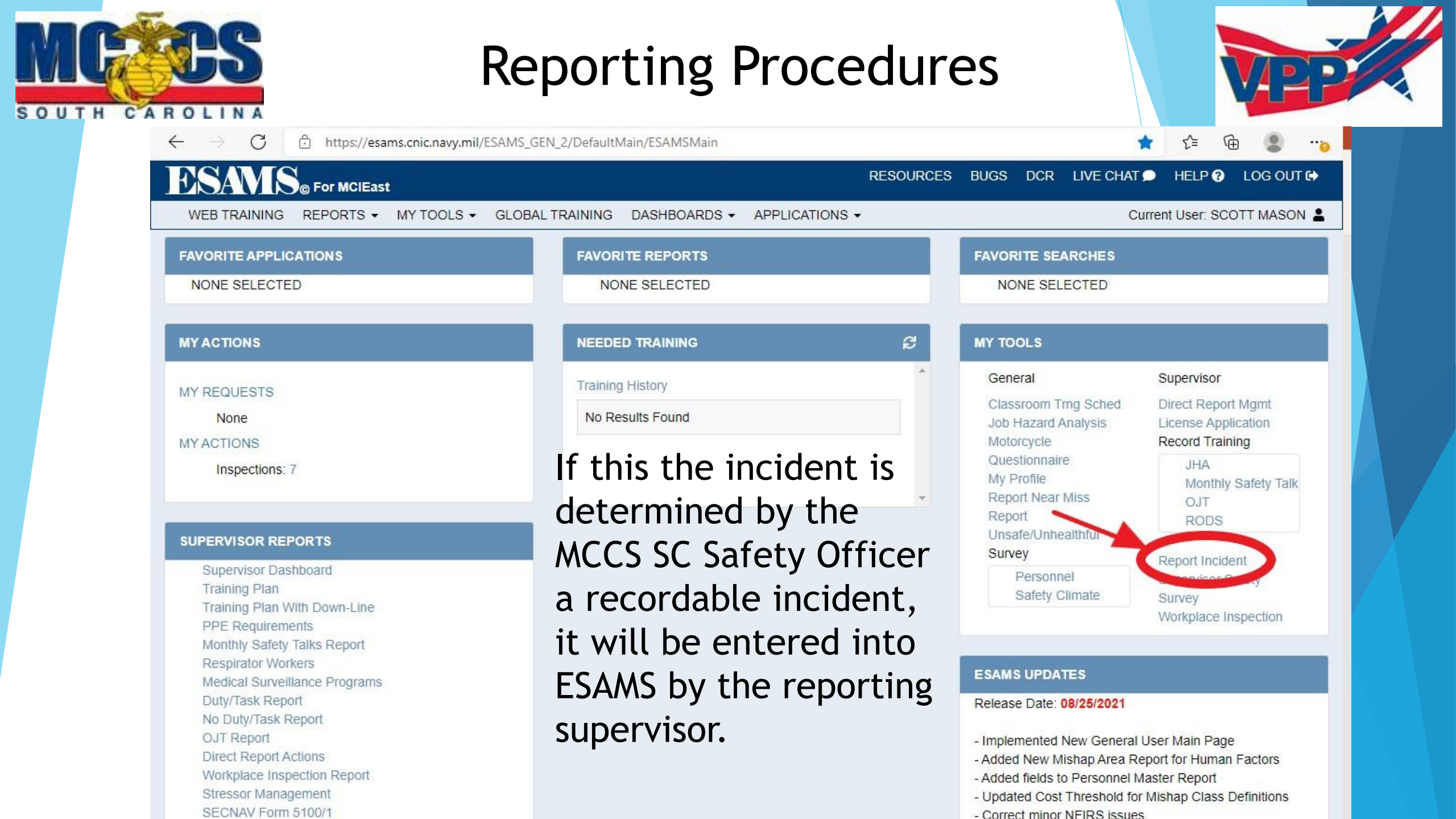